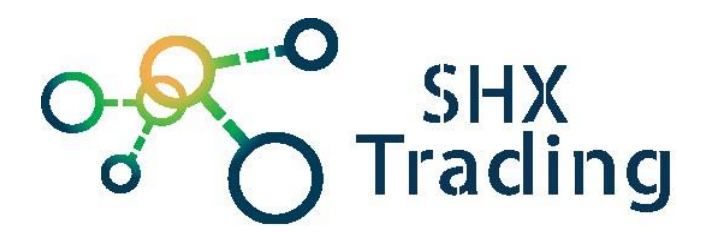

# Minikamera MW-705D s PIR senzorem

Návod k obsluze

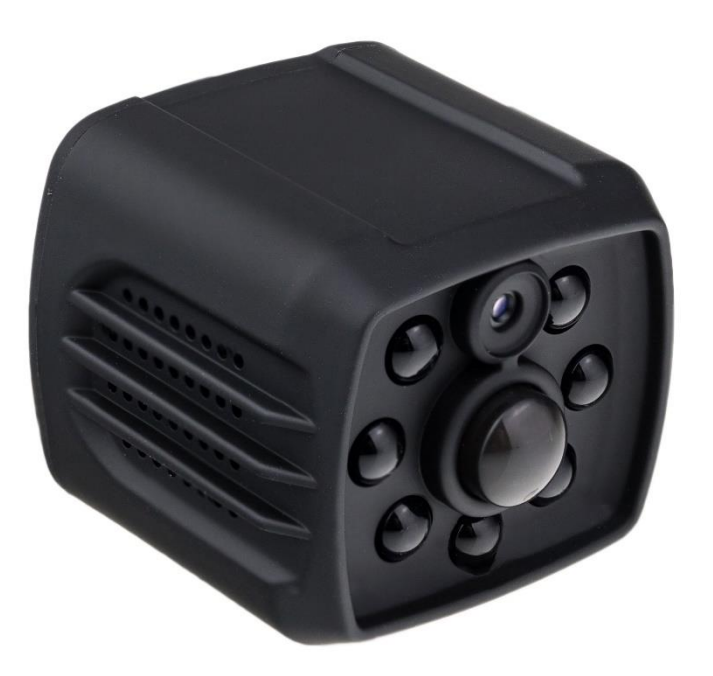

#### Kontakt na dodavatele

SHX Trading s.r.o.

Hrusická 2616/3, Praha 4 – 141 00

## Podrobný manuál

# 1. Obsah balení

- Kamera s PIR čidlem
- Uživatelský manuál AJ
- USB kabel
- Držáky a 3M samolepky

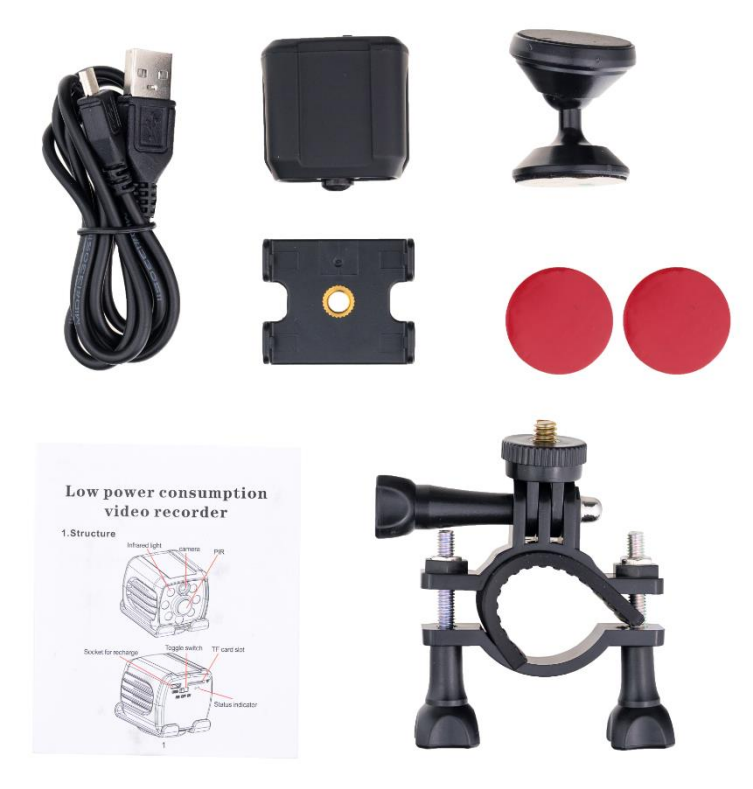

2. Popis produktu

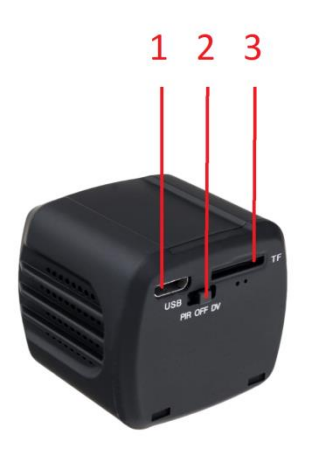

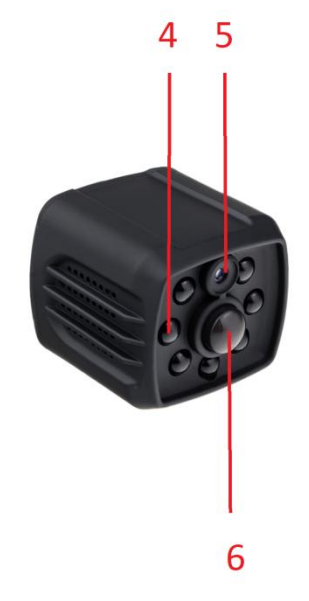

- 1 Napájecí micro USB konektor
- 2 Přepínač módu
- 3 Slot pro micro SD kartu
- 4 IR přísvit
- 5 Čočka kamery
- 6 PIR čidlo

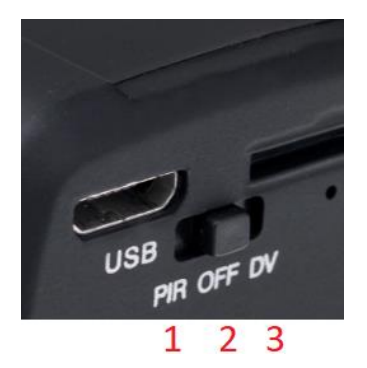

- 1 PIR mód
- 2 OFF vypnuto
- 3 DV kontinuální nahrávání

# 3. Začátek

Zařízení plně nabijte pomocí přiloženého napájecího kabelu. Během nabíjení svítí zelená dioda. Plné nabití je signalizováno zhasnutím této diody. Poté do slotu vložte naformátovanou micro SD kartu.

#### <u>Zapnutí</u>

Detekce pohybu – pořízení video nahrávky:

Přepínač posuňte do polohy "**PIR**". Červená dioda několikrát zabliká a zařízení začne nahrávat v módu detekce PIR pohybu. Jakmile přestane před kamerou pohyb, nahrávka se uloží a kamera se přepne do pohotovostního módu. Pro vypnutí nahrávání posuňte přepínač zpět do střední polohy.

#### Kontinuální nahrávání

Přepínač posuňte do polohy "**DV**". Modrá dioda několikrát zabliká a zařízení začne nahrávat. Pro vypnutí nahrávání posuňte přepínač zpět do střední polohy.

### 4. Nastavení parametrů

Kamera disponují možností změny parametrů rozlišení či nastavení data a času . Pro změnu parametrů je nutné postupovat následovně

a) Kameru vypněte (střední poloha přepínače – off) a propojte je s PC

 b) V kořenovém adresáři Vyměnitelného disku otevřete soubor, který se jmenuje "time"

| 💼   🛃 📑 =   USB flash disk (F:)                                           |                                       | _               | $\Box$ $\times$ |
|---------------------------------------------------------------------------|---------------------------------------|-----------------|-----------------|
| Soubor Domů Sdílení Zobraz                                                | ení                                   |                 | ^ <b>?</b>      |
| Připnout k<br>Rychlému přístupu<br>Schránka                               | Uspořádat                             | Vlastnosti<br>v | Vybrat          |
| $\leftarrow \rightarrow \checkmark \land = \downarrow USB flash disk (.)$ |                                       | 2 Probledat: L  | ISB flash disk. |
| Plocha Název                                                              | · · · · · · · · · · · · · · · · · · · | Da              | itum změny      |
| 🕹 Stažené soubory 📄 time                                                  |                                       | 06              | .03.2020 7:07   |
| Videa DCIM                                                                |                                       | 06              | .03.2020 7:06   |
| 🏪 Místní disk (C:)                                                        |                                       |                 |                 |
| 🕳 Místní disk (D:)                                                        |                                       |                 |                 |
| 🔜 USB flash disk (F                                                       |                                       |                 |                 |

c) Nyní můžete měnit jednotlivé parametry

| 📗 time – Poznámkový blok         |        |        |           |          |   |
|----------------------------------|--------|--------|-----------|----------|---|
| Soubor                           | Úpravy | Formát | Zobrazení | Nápověda |   |
| 2020/01/01 00:00:00              |        |        |           |          |   |
| Resolution=1080p;//1080p or 720p |        |        |           |          |   |
| Cycle=1;//0:Off;1:ON             |        |        |           |          | 3 |
| Time=B;//A=10s;B=20s;C=30s       |        |        |           |          |   |
|                                  |        | -      | -         |          | 4 |

- 1 Datum a čas
- 2 Rozlišení
- 3 Přepis záznamu (1- ON, 0 OFF)
- 4 Interval nahrávání při PIR detekci
- d) Soubor uložte a zařízení přes bezpečné odebrání hardware odpojte

# 5. Připojení k PC

Připojte zařízení pomocí USB k PC a přesuňte přepínač č.1 do polohy "**OFF**". Zařízení bude rozpoznáno jako vyměnitelná jednotka disku.

<u>**Pozn :**</u> Jestliže ani po 30 s neidentifikuje Váš počítač zařízení jako nový vyměnitelný\_disk, zařízení odpojte a připojte znovu, případně přes jiný USB port.

Jakmile PC identifikuje kameru, jako Vyměnitelný disk můžete využít všechny výhody externího disku, tedy kopírování souborů, jejich změny, příp. mazání.

<u>Pozn :</u> Nahrané soubory doporučujeme před jejich přehráním zkopírovat na hard disk počítače. Pokud budete záznamy přehrávat přímo na Vyměnitelném disku může se vzhledem k velkým datovým tokům stát, že přehrávaná videa se budou zasekávat.

Nikdy nemažte systémové složky na Vyměnitelném disku!

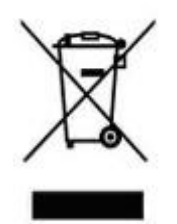

# 6. Závěrečná ustanovení

Ovládání přístroje se může v závislosti na jednotlivých sériích drobně lišit.

Přístroj používejte v souladu s platnými právními předpisy. Dodavatel nenese žádnou odpovědnost za použití přístroje v rozporu s těmito předpisy.

Návod je majetkem společnosti SHX Trading s.r.o. Veškeré kopírování, či jiné používání musí být se souhlasem této společnosti.